## ウィルス対策ソフトの確認方法 (Windows11, Windows Defender)

広島大学

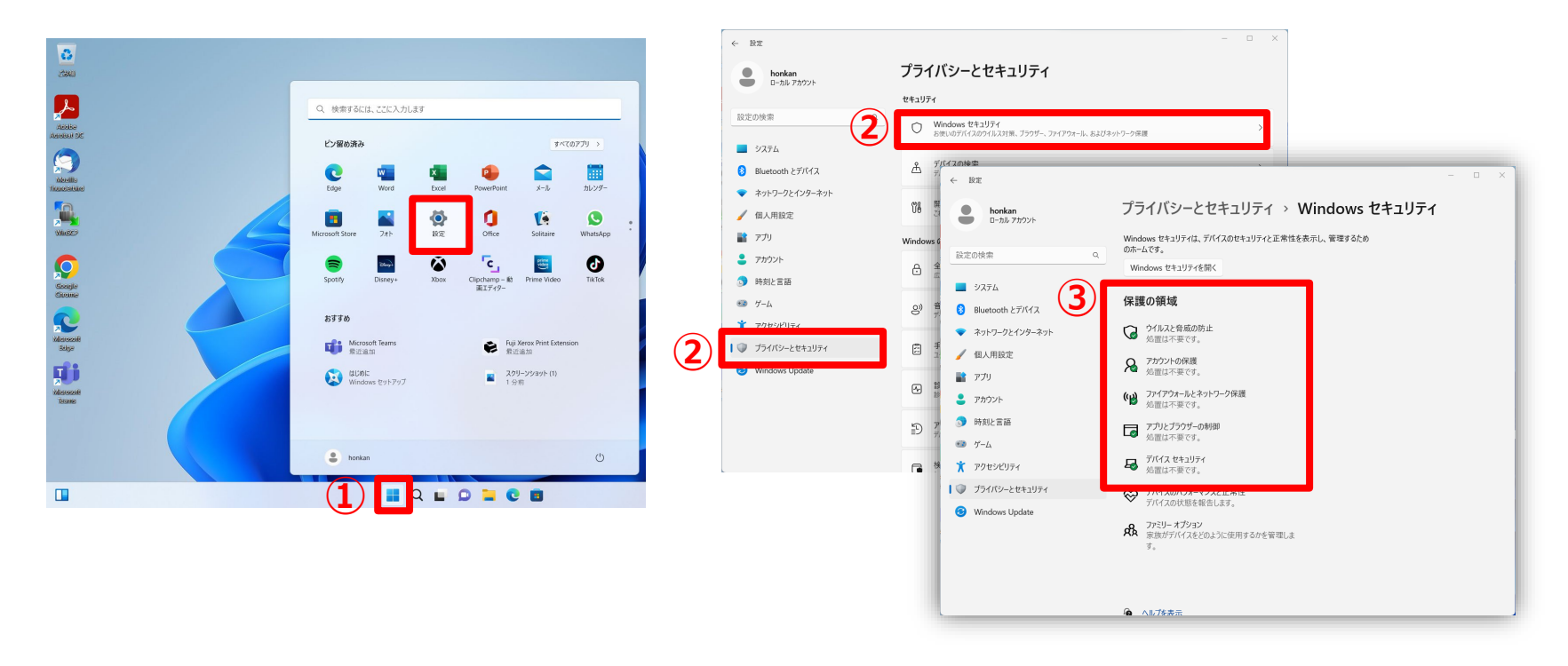

①スタートメニューから「設定」を選択。

②左メニューの「プライバシーとセキュリティ」を選択し「Windowsセ キュリティ」をクリック

③ウィルス対策ソフトの保護状態が確認できます。

・緑色のチェックにより最適な保護状態を確認できます。

## How to Check the Anti-Virus Software (Windows Defender for Windows11)

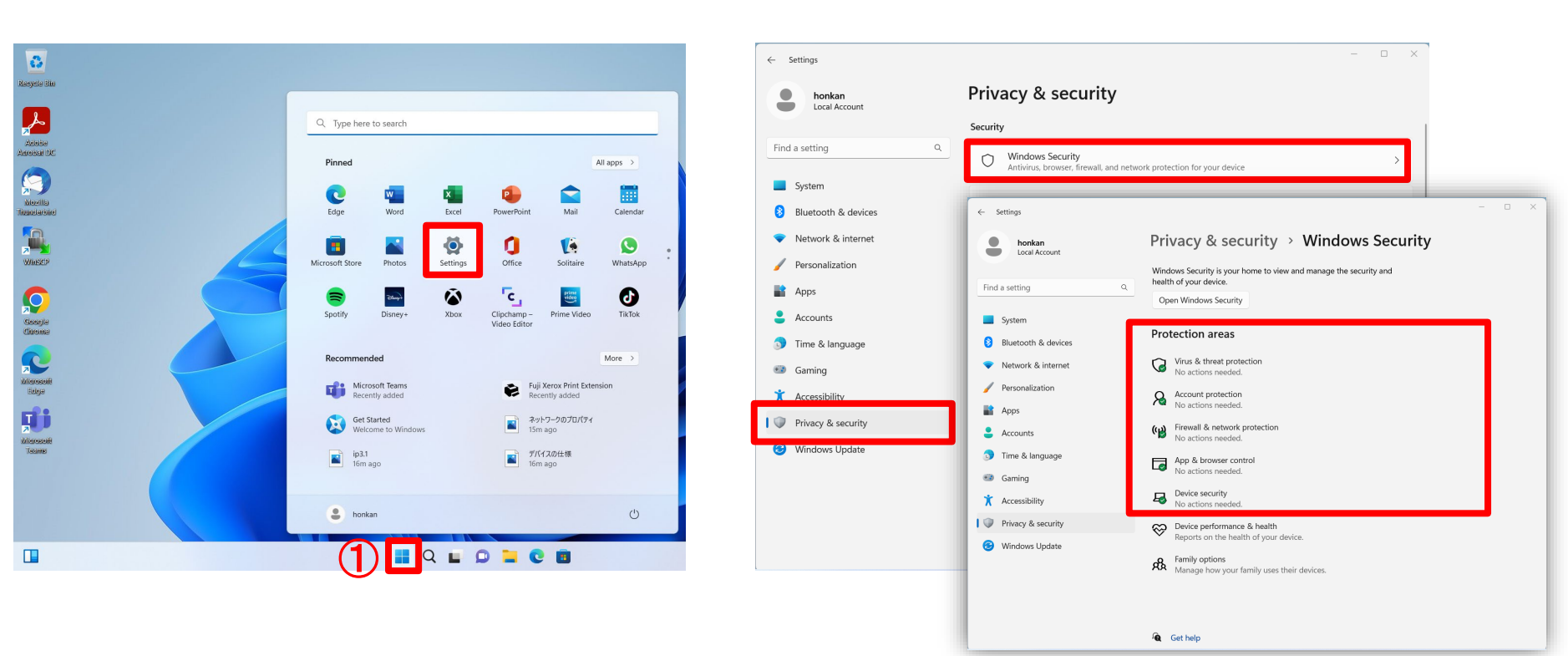

HIROSHIMA UNIVERSITY

**①** Select "Settings" from the Start menu.

②Select "Privacy and Security" from the left menu and select "Windows Security".

**③**Check protection status of Windows Defender.

All green means the best protection status.